# **User Manual**

## **Change Password Guide**

## Steps to change password in Account Serve:

- 1. Launch the below URL in browser: https://accountserve.fnf.com
- 2. Click on 'Login' link to navigate to OKTA login page.

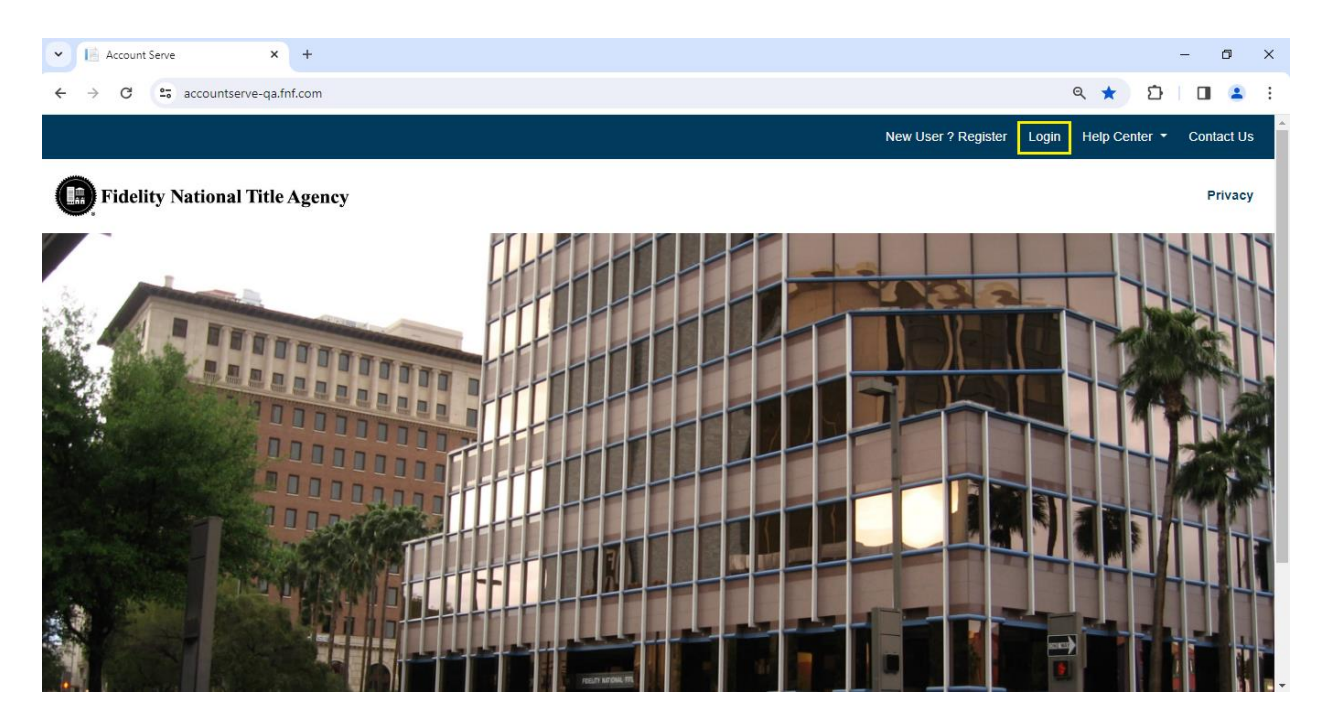

3. Enter your registered email as Username and click on 'Next' button.

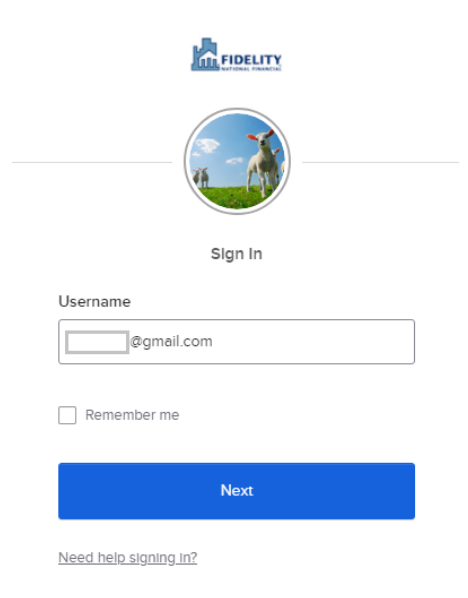

4. Enter your Password and click on 'Sign In' button.

| FIDELITY              |  |
|-----------------------|--|
|                       |  |
| Sign In               |  |
|                       |  |
| Username              |  |
| @gmail.com            |  |
| Password              |  |
| ••••••                |  |
|                       |  |
| Remember me           |  |
| —                     |  |
| Sign In               |  |
| Need help staning in? |  |
| Back to slop in       |  |
|                       |  |

5. Click on 'Send code' button for SMS Authentication.

| <b>FIDELITY</b>    |      |
|--------------------|------|
| SMS Authentication |      |
| (+91 XXXXX X4583)  |      |
| Enter Code         |      |
| Send               | code |
| Verify             |      |

6. Enter the 6 digits code received on your phone number and click on 'Verify' button.

|         | SMS Auther                                      | ntication          |
|---------|-------------------------------------------------|--------------------|
|         | (+91 XXXXX                                      | X4583)             |
| 4       | Haven't received an click <b>Re-send code</b> . | SMS? To try again, |
| Enter ( | Code                                            |                    |
| 0385    | 02                                              | Re-send code       |
|         | Verif                                           | ý                  |
|         |                                                 |                    |

7. Click on '**My Profile'** link from the top right section.

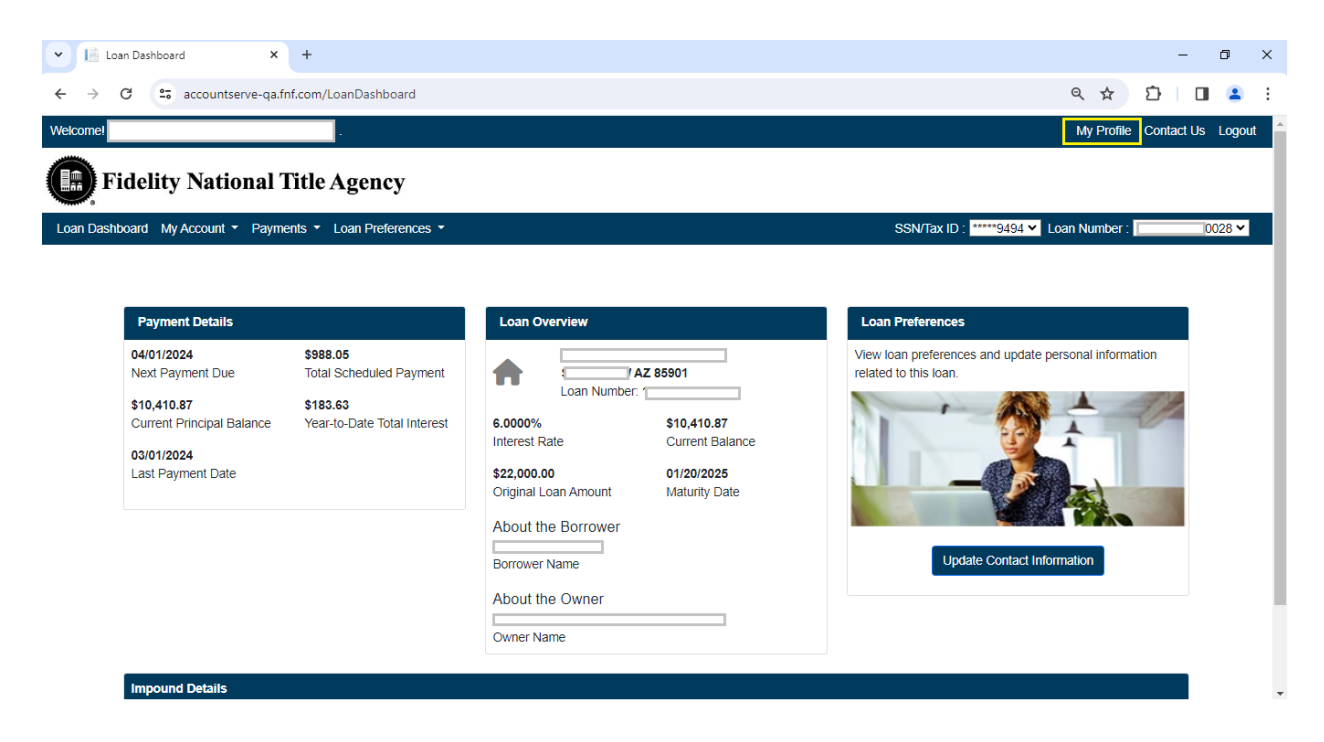

8. Click on 'Update Password' button from My Profile page.

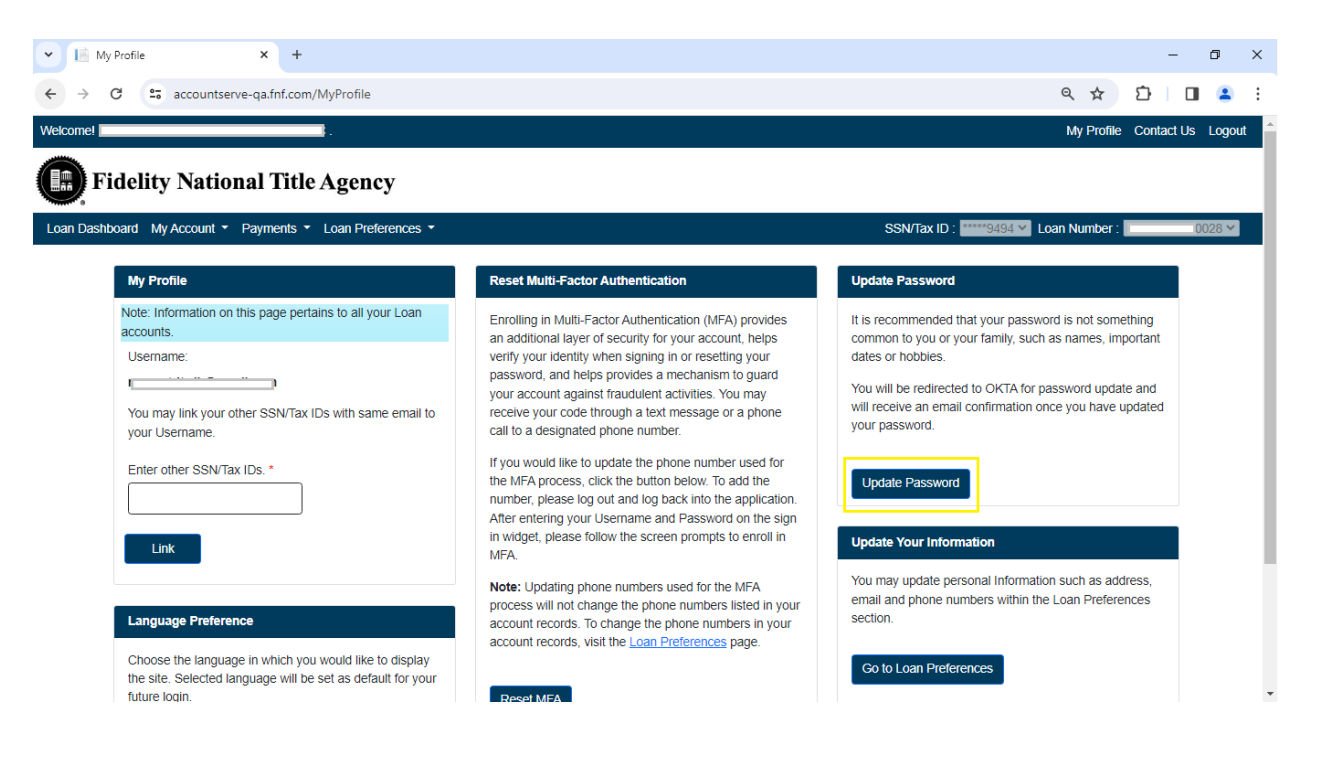

9. Enter Current Password, New Password, Confirm New Password and click on 'Change Password' button.

| fnfexternal.oktapreview      | .com/en × +                                                                                                    | - D X                                                                                                |
|------------------------------|----------------------------------------------------------------------------------------------------|----------------------------------------------------------------------------------------------------|
| ← → C S fnfext               | ernal.oktapreview.com/enduser/settings                                                                              | ※ ☆ 끄   🛛 😩 🗄                                                                                        |
|                              | Preview Sandbox: This is a preview of next week's release. See a problem                                            | m? <u>File a case</u> (3) or visit our <u>support site</u> (3)                                       |
| okta                         | Q Search your apps                                                                                                  | fnfexternal_default                                                                                  |
| My Apps                      | Account                                                                                                    |                                                                                                    |
| Work                         | L Personal Information                                                                                              | Change Password                                                                                      |
| Add section $\oplus$         | First name                                                                                                    | Password requirements:<br>• At least 8 characters                                                    |
| Notifications                | Last name .                                                                                                    | A lowercase letter     An uppercase letter     An uppercase letter     A number     Your passwort(s) |
|                              | Okta username                                                                                                    | - Tour passivora cannot be any or your rast o passivora(s)                                           |
|                              | Primary email                                                                                                    | Current password                                                                                     |
|                              |                                                                                                    | New password                                                                                         |
|                              | Fin Security Image Edit                                                                                             | Confirm new password                                                                                 |
| Last sign in: 5 minutes ago  | Your security image gives you additional assurance that you are<br>logging into Okta, and not a fraudulent website. | Sign me out of all other devices. Learn more.                                                        |
| © 2024 Okta, Inc.<br>Privacy |                                                                                                    | Change Password                                                                                      |

10. 'Password changed successfully' message will be shown from OKTA.

|                                                                                                    | еп <b>о ст</b>                                                                                                    | - u ,                                                                                                    |
|----------------------------------------------------------------------------------------------------|----------------------------------------------------------------------------------------------------|----------------------------------------------------------------------------------------------------|
| ← → C = fnfexternal.                                                                                 | oktapreview.com/enduser/settings                                                                                    | ∞ ☆ û   <b>□</b> 😩                                                                                                    |
|                                                                                                    | Preview Sandbox: This is a preview of next week's release. See a proble                                             | em? <u>File a case</u> (2) or visit our <u>support site</u> (2)                                                                                       |
| okta                                                                                                 | Q Search your apps                                                                                                  | fnfexternal_default                                                                                                    |
| <ul> <li>My Apps</li> <li>Work</li> <li>Add section <sup>(1)</sup></li> <li>Notifications</li> </ul> | First name . Last name . Okta username . Primary email                                                              | Password changed successfully.                                                                                                    |
|                                                                                                    | G Security Image Edit                                                                                               | Confirm new password                                                                                                    |
|                                                                                                    | Your security image gives you additional assurance that you are<br>logging into Okta, and not a fraudulent website. | Change Password                                                                                                    |
| Last sign in: a few seconds ago<br>© 2024 Okta, Inc.<br>Privacy                                      |                                                                                                    | Forgot Password Text Message  Okta can send you a text message with a recovery code. This feature Is useful when you don't have access to your email. |

### 11. Sign Out from the OKTA Portal

| O fnfexternal.oktapreview.com/e                                 | en × +                                                                                                    |                                                                                                    | - 0 ×                                                  |
|-----------------------------------------------------------------|----------------------------------------------------------------------------------------------------|----------------------------------------------------------------------------------------------------|--------------------------------------------------------|
| ← → C S fnfexternal.c                                           | oktapreview.com/enduser/settings                                                                                                    |                                                                                                    | 🖙 ☆ 🎦 🔲 😩 :                                            |
|                                                                 | Preview Sandbox: This is a preview of next week's release. See a problem?                                                                                                    | File a case 🛛 or visit our support site 🗷                                                                                                    |                                                        |
| okta                                                            | Q Search your apps                                                                                                    |                                                                                                    | fnfexternal_default                                    |
| My Apps<br>Work<br>Add section ⊕                                | Account  Personal Information Edit                                                                                                    | ▲ Change Password                                                                                                    |                                                        |
| Notifications                                                   | First name                                                                                                    | Password requirements:<br>• At least 8 characters<br>• A lowercase letter<br>• An uppercase letter<br>• A number<br>• Your password cannot be any of your last 3 | Settings<br>Preferences<br>Recent Activity<br>Sign out |
|                                                                 | Primary email                                                                                                    | Current password                                                                                                    |                                                        |
| Last sign in: a few seconds ago<br>© 2024 Okta, Inc.<br>Privacy | For         Security Image         Edit           Your security Image gives you additional assurance that you are logging into Okta, and not a fraudulent website.         Edit | Confirm new password                                                                                                    | re.                                                    |

#### 12. Login to Account Serve with your new password

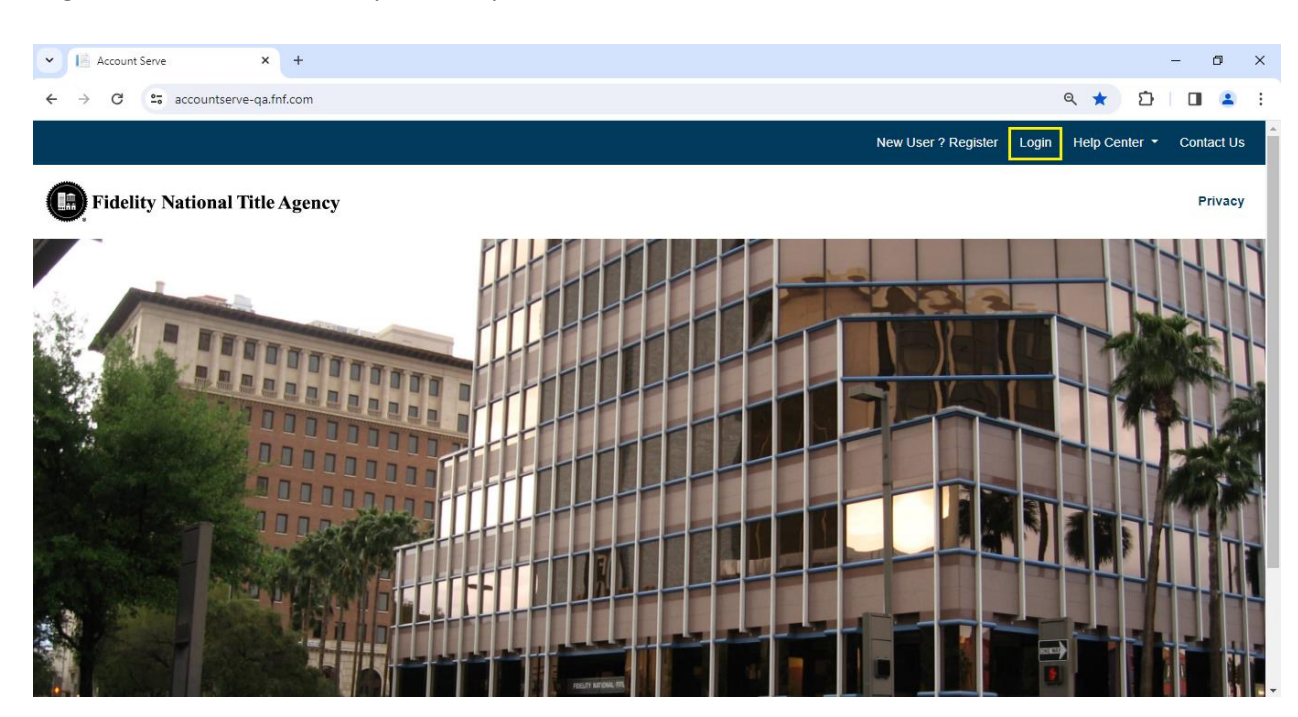